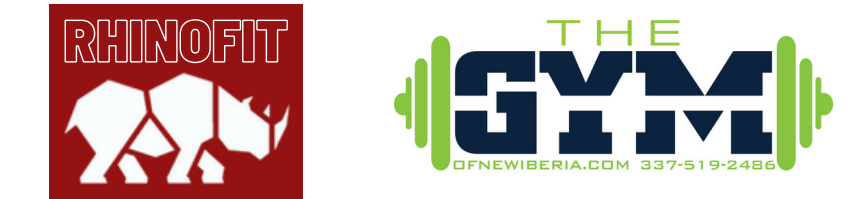

## Purchasing a GUEST PASS if you ALREADY have a RHINOFIT account!

YOU ARE ABLE TO USE THE GYM (INSIDE ONLY - NO POOL USE) 7 DAYS A WEEK, 4AM - 10PM THE CHARGE IS \$12/DAY AND YOU CAN DO IT ALL FROM YOUR PHONE...

1 - Logout of your Rhinofit account. You should see the Rhinofit home screen .

2 - Scroll down on the Rhinofit home screen & hit "Find a Rhinofit Facility Near Me"

3 - You will then be asked to type in the zip code which is "70563"

- Scroll down and select "TheGym of New Iberia" 4 - Select the "Guest PaSs" option

5 - Once you have selected the "Guest Pass" option it will bring you to a new page,\*\*SINCE YOU ALREADY HAVE A RHINOFIT ACCOUNT PRESS SIGN IN AT THE TOP OF THE SCREEN\*\*

\*When making a barcode it can be ANYTHING, as long as it has NO SPACES\*

## 6 - Once you are signed up, Click on the cartoon next to your name and a drop down box appears. Click on MY BARCODE for the key card to get In the door

Any questions call 337.519.2486 and leave a message and we will return your call the next business day! Thanks, TheGYM